## How to set default city on Facebook Portal

When the Portal is not being used, it will display a series of pictures with the current time and temperature in the lower right corner. You might find that the temperature is for the wrong city! Here's how to set the default city on the Portal:

1. Find the **Settings** app and tap it.

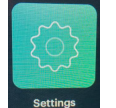

- 2. On the left side of the screen, the word **General** should be highlighted.
- 3. Scroll down until you see **City**.
- 4. Tap on City
- 5. Tap on **Set City Manually** so the button beside it is blue.
- Underneath Set City Manually, it will show the city whose temperature is displayed when the Portal isn't being used.
- Tap that city name, then in the Search by city or zip code field enter the city that should be displayed (for example, Fort Collins)
- When you finish typing the city name, tap the blue checkbox on the keyboard to accept that change.

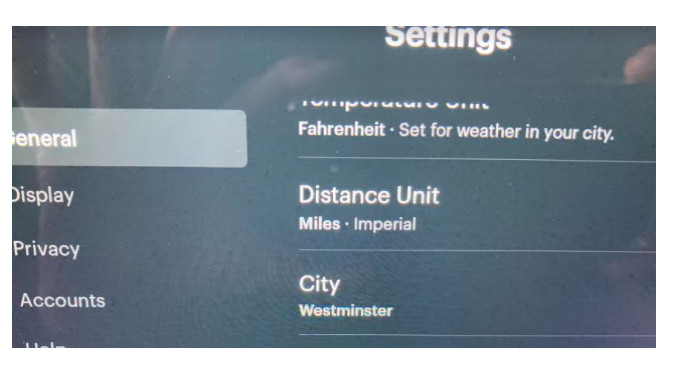

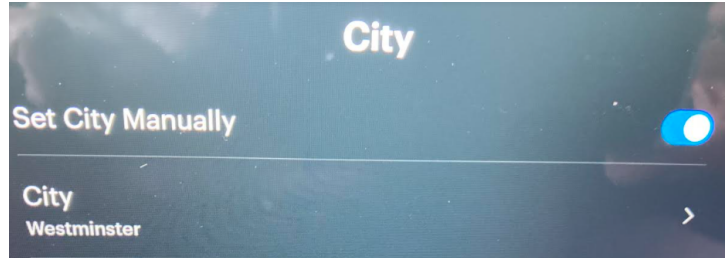

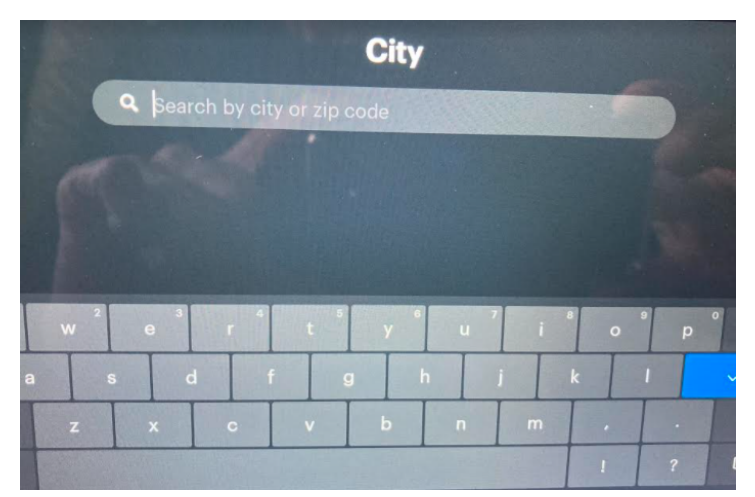

9. Tap Fort Collins, Colorado United States to accept the change.

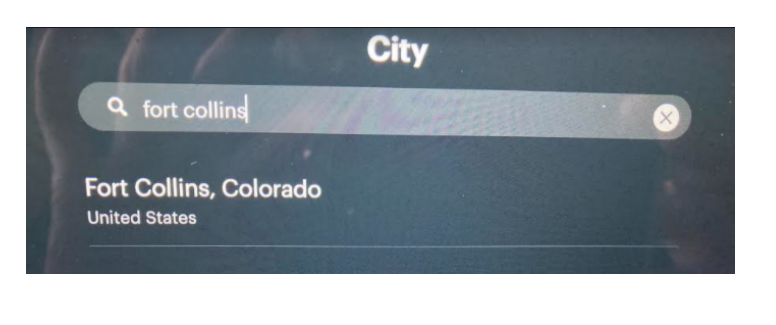

10. The city should now show Fort Collins.

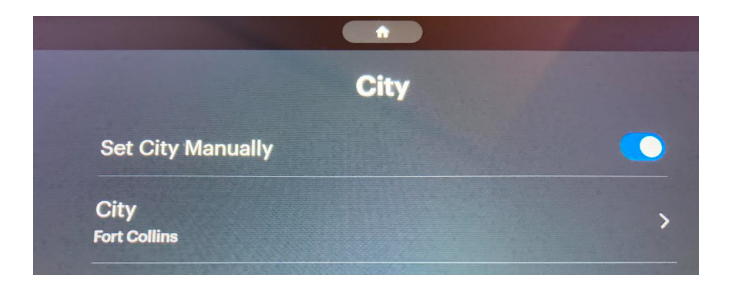

11. Tap the **Home** button to exit Settings. The temperature that now shows when the Portal isn't being used will be the temperature for Fort Collins.

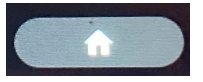